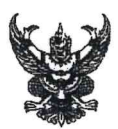

# บันทึกข้อความ

ส่วนราชการ กรมปศุสัตว์ (กองคลัง กลุ่มเงินทุนหมุนเวียนฯ โทร. ๐ ๒๖๕๓ ๔๔๔๔ ต่อ ๑๖๖๖) ที่ กษ ๐๖๐๓/อายาก

วันที่ มกราคม ๒๕๖๘ ອດ

เรื่อง การโอนเงินรายได้จากการผลิตและจำหน่ายด้านปศุสัตว์ ประจำปีงบประมาณ พ.ศ. ๒๕๖๘ ครั้งที่ ๔

ผู้อำนวยการศูนย์วิจัยและพัฒนาโคเนื้อ เรียน

กรมปศุสัตว์ได้โอนเงินรายได้จากการผลิตและจำหน่ายด้านปศุสัตว์ ปีงบประมาณ พ.ศ. ๒๕๖๘ ครั้งที่ ๔ สำหรับงบลงทุน - ครุภัณฑ์การเกษตร รายการ "อากาศยานไร้คนขับประเภทเพื่อการเกษตร (Agicultural Drone) ขนาด ๕๐ ลิตร" ตามรายละเอียดที่แนบมาพร้อมนี้ โดยหน่วยงานสามารถดาวน์โหลด รายละเอียดการโอนเงินรายได้จากการผลิตและจำหน่ายด้านปศุสัตว์ ได้ที่เว็บไซต์ของกองคลัง กรมปศุสัตว์ หัวข้อ "เรื่องด่วน" หรือ web banner หัวข้อ "รายการโอนเงินนอกงบประมาณผ่านระบบ GFMIS ๒๕๖๘"

จึงเรียนมาเพื่อทราบและดำเนินการดังนี้

๑. ปฏิบัติตามระเบียบกระทรวงการคลังว่าด้วยการจัดซื้อจัดจ้างและบริหารพัสดุภาครัฐ พ.ศ. ๒๕๖๐ , ระเบียบกรมปศุสัตว์ ว่าด้วยเงินรายได้จากการผลิตและจำหน่ายด้านปศุสัตว์ พ.ศ. ๒๕๖๒ และ ระเบียบอื่น ๆ ที่เกี่ยวข้องโดยเคร่งครัด

๒. เบิกจ่ายเงินรายได้จากการผลิตและจำหน่ายด้านปศุสัตว์ ประจำปีงบประมาณ พ.ศ. ๒๕๖๘ ตามประเภทที่ได้รับจัดสรรเงิน โดยการเบิกจ่ายเงินให้ใช้บัญชีแยกประเภทตามที่กองคลังแจ้ง และไม่ให้เกิน วงเงินที่ได้รับจัดสรร ตามรายละเอียดที่แนบ

๓. กรณีต้องการโอนเงินกลับส่วนกลาง ให้ทำหนังสือเรียนอธิบดีกรมปศุสัตว์ผ่านกองคลังพร้อม ชี้แจงเหตุผล

๔. รายงานผลการใช้จ่ายเงินรายได้จากการผลิตและจำหน่ายด้านปศุสัตว์ เป็นประจำทุกเดือน ้ผ่าน Google Sites ที่เว็บไซต์ของกองคลัง กรมปศุสัตว์ web banner หัวข้อ "การรายงานผลเบิกจ่าย ผ่าน Google Sheet"

(นางสาวจุไรรักษ์ อนาภีร์) **ผู้อำนวยการกองคลัง ปฏิบัติราช**การแทนอธิบดีกระบ*เสล็ต*ร์

#### รายละเอียดการโอนเงินรายได้จากการผลิตและจำหน่ายด้านปศุสัตว์

#### หน่วยงานในสังกัดสำนักพัฒนาพันธุ์สัตว์

ประจำปีงบประมาณ พ.ศ.2568 ครั้งที่ 4

งบลงทุน

| ลำดับที่ | รหัสเจ้าของ<br>บัญชีเงินฝาก | ชื่อเจ้าของบัญชีเงินฝาก   | ศูนย์ต้นทุน | ชื่อหน่วยงาน              | -/+ | รหัส<br>เงินฝากคลัง | แหล่ง<br>ของเงิน | รหัส<br>งบประมาณ | รหัส<br>กิจกรรมหลัก | จำนวนเงิน<br>(บาท) |
|----------|-----------------------------|---------------------------|-------------|---------------------------|-----|---------------------|------------------|------------------|---------------------|--------------------|
| 1        | 0700600000                  | กรมปศุสัตว์               | 0700600000  | กรมปศุสัตว์               | -   | 00761               | 6826000          | 07006            | P1000               | 499,000.00         |
| 2        | 0700600026                  | ศูนย์วิจัยและพัฒนาโคเนื้อ | 0700600026  | ศูนย์วิจัยและพัฒนาโคเนื้อ | +   | 10761               | 6826000          | 07006            | P3000               | 499,000.00         |

#### รายละเอียดประกอบการโอน

### เงินรายได้จากการผลิตและจำหน่ายด้านปศุสัตว์ ประจำปีงบประมาณ พ.ศ.2568 ครั้งที่ 4

รหัสต่าง ๆ ที่ใช้ในการบันทึกข้อมูลผ่านระบบ e-GP และ PO สำหรับการเบิกจ่ายเงินรายได้จากการผลิตและจำหน่ายด้านปศุสัตว์

รหัสแหล่งของเงิน ระบุ 6826000 รหัสงบประมาณ ระบุ 07006 รหัสกิจกกรมหลัก ระบุ P(ตามด้วยรหัสพื้นที่ 4 หลัก) รหัสเงินฝากคลัง ระบุ 10761

รหัสเจ้าของบัญชีเงินฝากคลัง ระบุ ศูนย์ต้นทุนของหน่วยงานเบิกจ่าย

|          |                           | งบลงทุน ประเภทการจัดซื้อ ระบุ S |            |  |  |
|----------|---------------------------|---------------------------------|------------|--|--|
| ลำดับที่ | ชื่อหน่วยงาน              | ครั้งเหลมบารณุคตร               | รวมเงิบโอบ |  |  |
|          |                           | บัญชีพักครุภัณฑ์การเกษตร        | 0 000000   |  |  |
|          |                           | 1206050102                      |            |  |  |
| 1        | ศูนย์วิจัยและพัฒนาโคเนื้อ | 499,000.00                      | 499,000.00 |  |  |
|          | รวมเป็นเงิน               | 499,000.00                      | 499,000.00 |  |  |

## รายละเอียดประกอบการโอน งบลงทุน เงินรายได้จากการผลิตและจำหน่ายด้านปศุสัตว์ ประจำปีงบประมาณ พ.ศ.2568 ครั้งที่ 4

### หน่วยงานในสังกัดสำนักพัฒนาพันธุ์สัตว์

| ลำดับที | ี่ หน่วยงาน                 | າບ      | ประเภท           | รายการ                                                                 | จำนวน (หน่วย) | จำนวนเงิน  |
|---------|-----------------------------|---------|------------------|------------------------------------------------------------------------|---------------|------------|
| 1       | 1 ศูนย์วิจัยและพัฒนาโคเนื้อ |         |                  |                                                                        |               | 499,000.00 |
|         |                             | งบลงทุน | ครุภัณฑ์การเกษตร | อากาศยานไร้คนขับ ประเภทเพื่อการเกษตร (Agricultural Drone) ขนาด 50 ลิตร | 1 เครื่อง     | 499,000.00 |
|         |                             |         |                  | รวมทั้งสิ้น                                                            |               | 499,000.00 |

### การเข้ากรอกข้อมูลรายงานการใช้จ่ายเงินนอกงบประมาณ เงินรายได้จากการผลิตและจำหน่ายด้านปศุสัตว์ ประจำปีงบประมาณ พ.ศ. 2568 ผ่าน Google sites และ Google Sheet

1. เปิดเว็บไซต์ กองคลัง กรมปศุสัตว์ https://finance.dld.go.th/th/index.php/th/ ตามรูปภาพที่ 1

| ← → X <sup>25</sup> finance.dld.go.th/th/index.php/th/                                             | ☆ ♪   □ • :                                                   |
|----------------------------------------------------------------------------------------------------|---------------------------------------------------------------|
|                                                                                                    | ໂດຍລາວເຮັດແຜະລາະສາດ ເຈັດມີຮູໄປນະສາ                            |
| 🔞 กองคลง                                                                                           |                                                               |
| Finance Division of Livestock Department                                                           | A. A. A. Q. Hun                                               |
| ≡ 🕜 หน่าแรก 🚜 ข้อมูลกองคลัง - 💊 งานโครงการ - 🚊 แคนสังเว็บไซล์                                      | 🚍 ภาพกิจกรรม 🧧 ข่าวจัดชื่อจัดจ้าง -                           |
| เรื่องต่วน                                                                                         | ช้อมูลหลัก                                                    |
| 🌔 การขึ้นบัญชีผู้ผ่านการสรรหาและเลือกสรรบุคคลเป็นพนักงานราชการทั่วไป ตำแหน่ง นักวิชาศ<br>พ.ย.66) 🗰 | าารเงินและบัญชี (10 คญหมาย / ระเบียบการคลัง<br>- ศาสังกองคลัง |

2. เลือก web banner หัวข้อ "การรายงานผลเบิกจ่ายผ่าน Google Sheet" ตามรูปภาพที่ 2

| 2567<18 ก.ย.66>                                                                                                    | รท เพลพครกรายัน เหนตุขุดอ เหน่ารกรรม เคลิศพร                                                                                                    | เกอหกะกิจหาดนรรท เพอ เดอหนรมรีเคท                                                                                                    | ตุ้ดต่อรับขอมูลขาวสา |
|----------------------------------------------------------------------------------------------------|----------------------------------------------------------------------------------------------------|----------------------------------------------------------------------------------------------------|----------------------|
| ช่าวประชาสัมพันธ์                                                                                                    |                                                                                                    | หนังสือเวียนที่น่าเสนอแล้ว 📺                                                                                                    |                      |
| <mark>ข้อมูลสาระสำคัญในลัญญา ปังบประมาณ<br/>2568 (28 พ.ม.67)<br/>ข้อมูลสาระสำคัญในสัญญาของใบสั่งจ้างเลขที่<br/>010/2568 ลงวันที่ 19 พฤ<br/>Read more</mark> | ประกาศแผนการจัดชื่อจัดจ้าง<br>ปิงบประมาณ 2568 (27 พ.ย. 67)<br>แผนการจัดชื่อวัสดุเวชภัณฑ์,วัสดุวิทยาศาสตร์<br>และวัสดุเครื่องแต่งกาย<br>Read more | <b>ประกาศผู้ชันะการเสนอราคา (26 พ.ย.67)</b><br>ประกาศผู้ชนะการเสนอราคา ชื่อวัสดุสำนักงาน<br>จำนวน 33 รายการ โดยวิธีเฉพาะเ<br>Read more |                      |

รูปภาพที่ 2

3. เมื่อคลิกแล้ว จะพบหน้าการรายงานข้อมูลการเบิกจ่ายเงินนอกงบประมาณ ผ่าน GOOGLE SHEET แสดงตามรูปภาพที่ 3

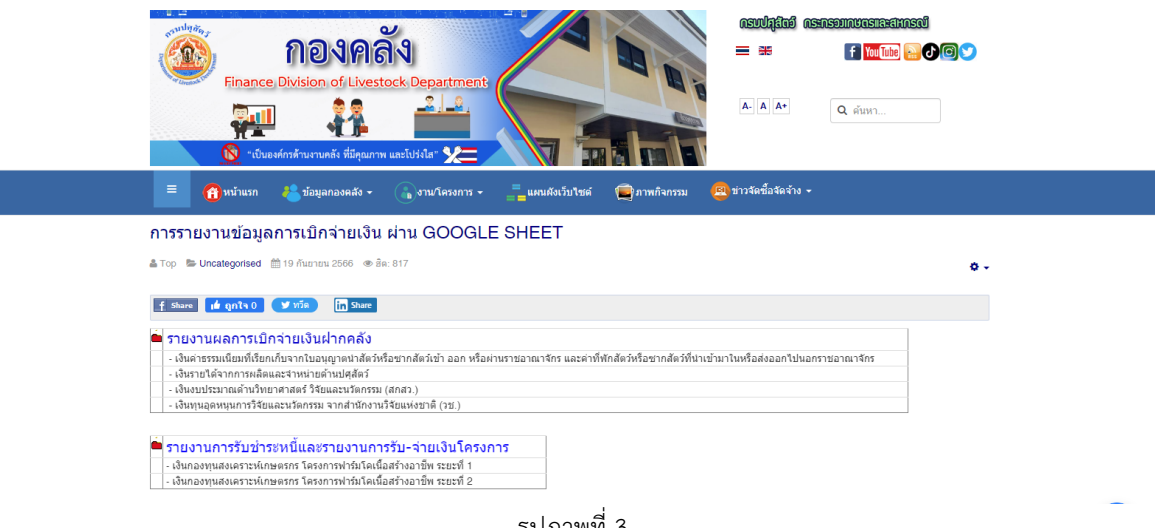

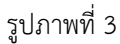

#### 4. คลิกหัวข้อ รายงานผลการเบิกจ่ายเงินฝากคลัง จะพบหน้ารายงานผลการเบิกจ่ายเงินฝากคลัง แสดงตามรูปภาพที่ 4

#### รายงานผลการเบิกจ่ายเงินฝากคลัง

🖀 คุณณัฐกาญ อารีเอื้อ 🛸 Uncategorised 🏥 17 มกราคม 2565 👁 ฮิต: 22427

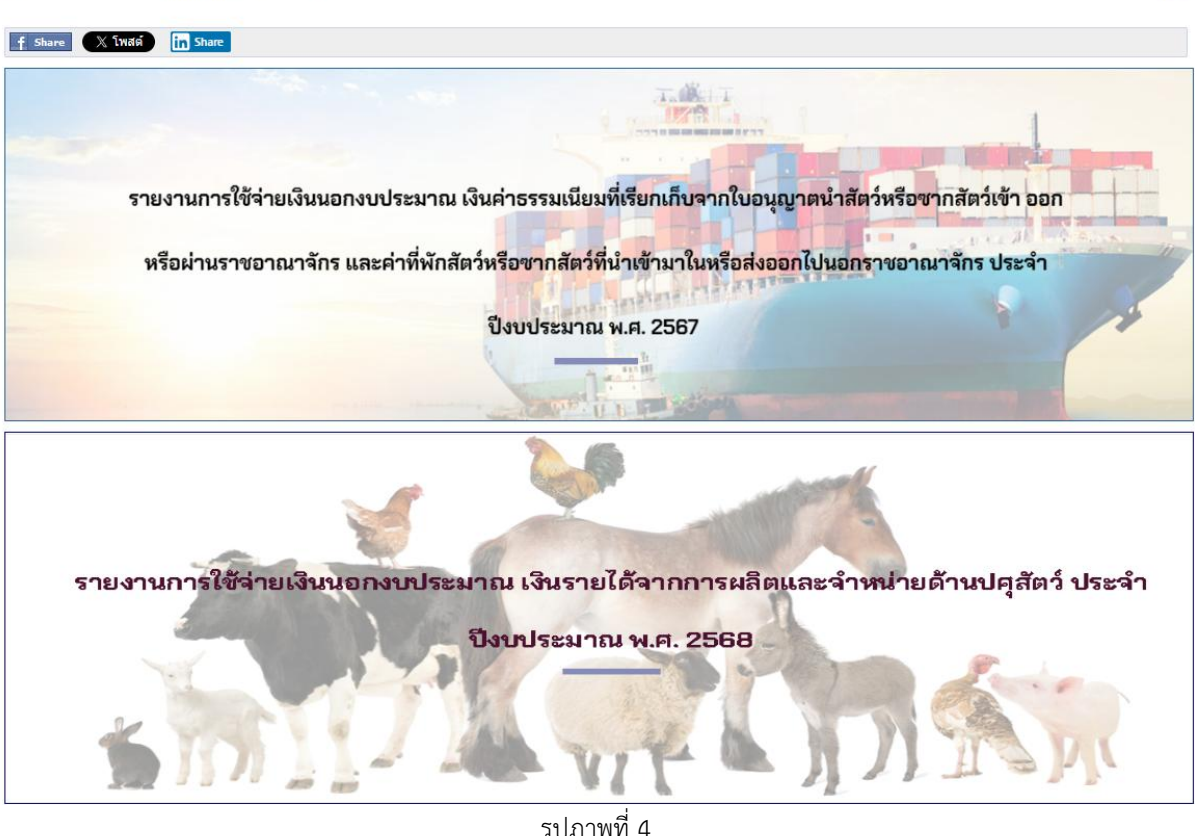

รูปภาพที่ 4

#### หมายเหตุ :

1. ให้ทุกหน่วยงานรายงานข้อมูลการเบิกจ่ายเงินรายได้จากการผลิตและจำหน่ายด้านปศุสัตว์ผ่าน Google Sheet <u>ภายในวันที่ 5 ของเดือนถัดไป</u> โดยไม่ต้องส่งรายงานเป็นเอกสารทางไปรษณีย์ หรือทางไปรษณีย์ อิเล็กทรอนิกส์แต่อย่างใด

2. หากบันทึกข้อมูลในเดือนใดไปแล้ว และต้องการแก้ไขรายการในเดือนก่อนหน้า ให้ติดต่อเจ้าหน้าที่ กลุ่มเงินทุนหมุนเวียนและเงินนอกงบประมาณ กองคลัง

### \*รายงานนี้เป็นการรายงานการเบิกจ่ายเงิน ไม่ใช่รายงานค่าใช้จ่ายประจำเดือน\*

หากมีประเด็นสงสัยประการใด โปรดติดต่อ กลุ่มเงินทุนหมุนเวียนและเงินนอกงบประมาณ กองคลัง คุณจารุวรรณ มาช่วย หมายเลขโทรศัพท์ 0 2653 4444 ต่อ 1666